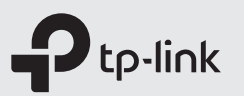

## Guía de Instalación Rápida

Instalar las antenas

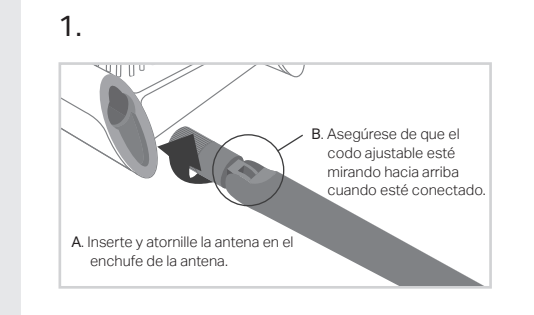

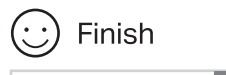

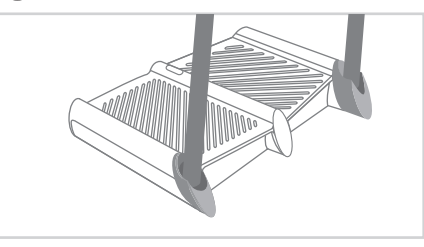

# Deslice la tapa sobre la antena hasta que encaje en su lugar.

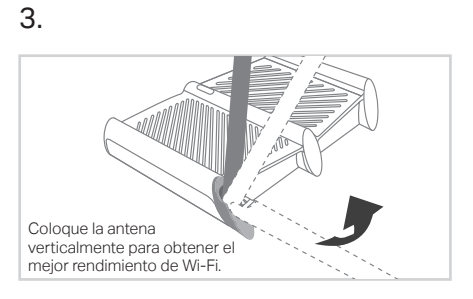

EAL 🛞

### Antes de su configuración

2

Tenga en cuenta que el router ofrece cuatro modos de funcionamiento: router, repetidor, punto de acceso y WISP. Puede elegir el modo que mejor se adapte a sus necesidades de red y seguir la guía para completar la configuración.

### Modo Router

Este modo permite que varios usuarios compartan la conexión a Internet a través de un módem ADSL/Cable. Si su conexión a Internet es a través de un cable Ethernet directamente desde la pared en lugar de a través de un módem, conecte el cable Ethernet al puerto de Internet del router y omita los pasos 1, 2 y 3.

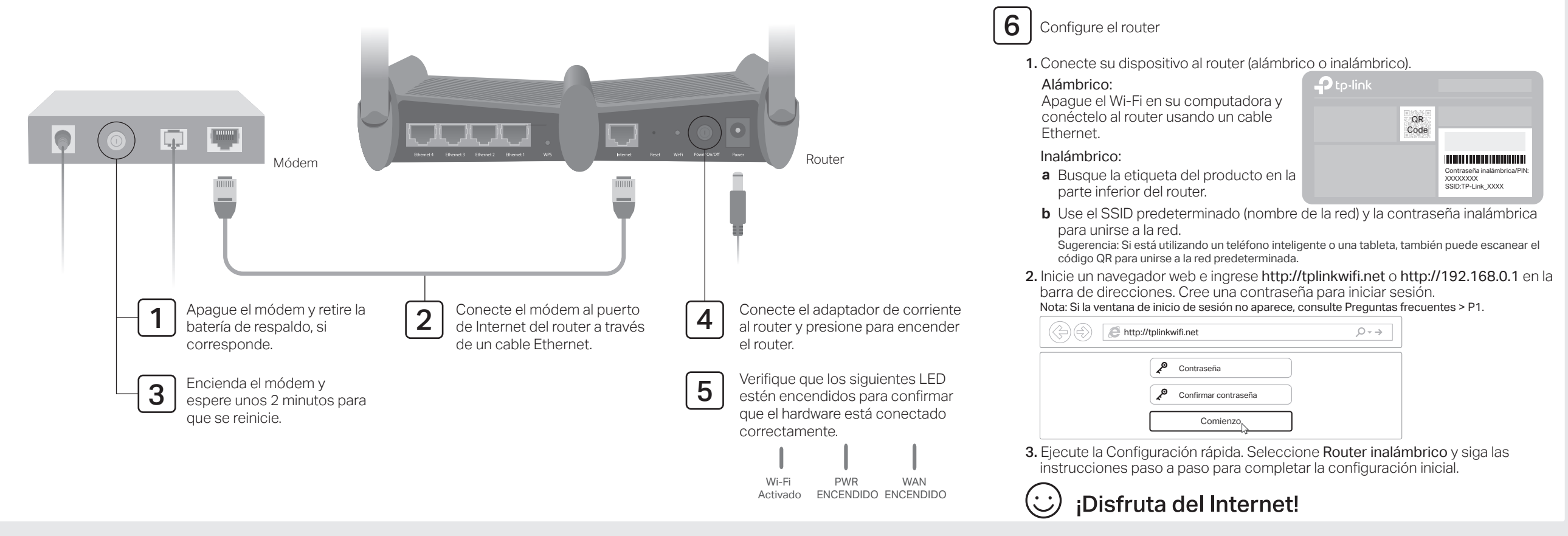

Nota: Las imágenes son solo para demostración.

### Modo Punto de Acceso

En este modo, el router transforma su red cableada existente en una inalámbrica.

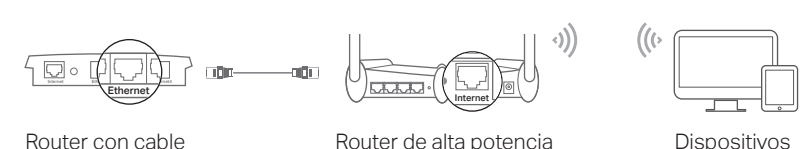

### Router con cable

Router de alta notencia

#### A. Encienda el router.

- B. Conecte el puerto de Internet del router al puerto Ethernet de su router con cable a través de un cable Ethernet como se muestra arriba.
- C. Conecte una computadora al router a través de un cable Ethernet o de forma inalámbrica usando el SSID (nombre de la red) y la contraseña inalámbrica impresa en la etiqueta en la parte inferior del router.
- D. Inicie un navegador web e ingrese http://tplinkwifi.net en la barra de direcciones. Cree una contraseña para iniciar sesión.
- E. Elecute la configuración rápida. Seleccione **Punto de acceso** y siga las instrucciones paso a paso de la Configuración rápida para configurar la conexión a Internet.

Disfruta del Internet!

### Modo Extensor de Rango

En este modo, el router aumenta la cobertura inalámbrica existente en su hogar.

### 1. Configurar

- A. Coloque el router junto a su modem o equipo principal y enciéndalo.
- B. Conecte una computadora al router a través de un cable Ethernet o de forma inalámbrica usando el SSID (nombre de la red) y la contraseña inalámbrica impresa en la etiqueta en la parte inferior del router.
- C. Inicie un navegador web e ingrese http://tplinkwifi.net en la barra de direcciones. Cree una contraseña para iniciar sesión.
- D. Elecute la configuración rápida. Seleccione Repetidor/Puente v siga las instrucciones paso a paso para configurar la conexión a Internet.

### 2. Reubicar

Coloque el router a mitad de camino entre su router principal y la zona "sin señal" de Wi-Fi. La ubicación que elija debe estar dentro del rango de su red principal existente.

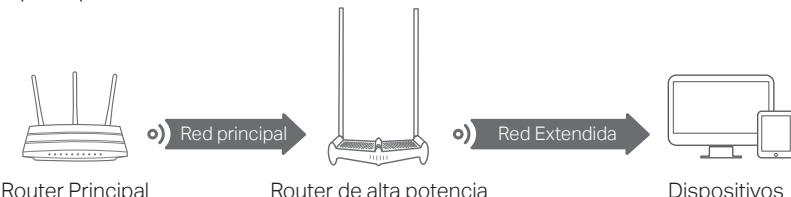

### Disfruta del Internet!

### Modo WISP

En este modo, el router se conecta a la red ISP de forma inalámbrica en áreas sin servicio de cable.

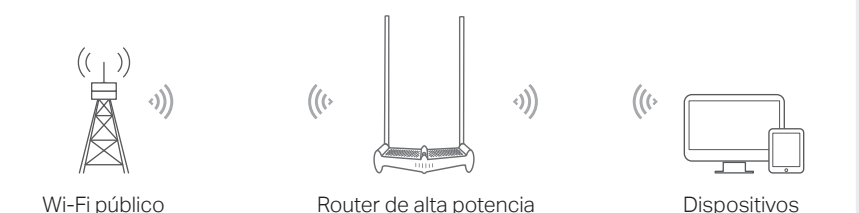

#### A Encienda el router

- B. Conecte una computadora al router a través de un cable Ethernet o de forma inalámbrica usando el SSID (nombre de la red) y la contraseña inalámbrica impresa en la etiqueta en la parte inferior del router.
- C. Inicie un navegador web e ingrese http://tplinkwifi.net en la barra de direcciones. Cree una contraseña para iniciar sesión.
- D. Ejecute la configuración rápida. Seleccione WISP y siga las instrucciones paso a paso para configurar la conexión a Internet.

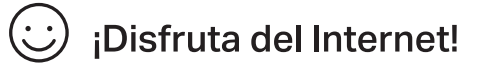

### Aplicación Tether

La aplicación TP-Link Tether proporciona una forma simple e intuitiva de acceder y administrar su router.

(•)

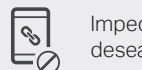

Impedir que los usuarios no deseados se conecten a su red Ver información sobre los clientes conectados a su router

tiempo de acceso

Configurar controles parentales con

Escanear para descarga

Cambiar la configuración básica de la red inalámbrica

#### ¿Cómo empezar?

- 1. Descargue la aplicación TP-Link Tether de Apple App Store o Google Play Store.
- 2. Asegúrese de que su dispositivo inteligente esté conectado de forma inalámbrica a la red doméstica.
- 3. Inicie la aplicación Tether y comience a administrar su red doméstica.

### Preguntas frecuentes

- Q1. ¿Qué debo hacer si no puedo acceder a la página de administración web del router?
- Si la computadora está configurada con una dirección IP estática, cambie su configuración para obtener una dirección IP automáticamente.
- Verifique que http://tplinkwifi.net esté correctamente ingresado en el navegador web. Alternativamente, ingrese http://192.168.0.1 o http://192.168.1.1 en el navegador web v presione Enter.
- · Utilice otro navegador web y vuelva a intentarlo.
- Reinicie su router v vuelva a intentarlo.
- Deshabilite y habilite el adaptador de red en uso.

#### Q2. ¿Qué debo hacer si no puedo acceder a Internet en el modo router?

- Verifique si Internet funciona normalmente conectando una computadora directamente al módem a través de un cable Ethernet. Si no es así, póngase en contacto con su proveedor de servicios de Internet
- Inicie sesión en la página de administración web del router y vaya a la página Estado para verificar si la dirección IP de Internet es válida o no. Si es así, vuelva a ejecutar la configuración rápida; de lo contrario, verifique la conexión del hardware.
- Reinicie su router y vuelva a intentarlo.
  - Para usuarios de módem por cable, inicie sesión en la página de administración web del router. Vaya a Red > Clonar MAC, seleccione Clonar dirección MAC y haga clic en Guardar. Luego reinicie tanto el módem como el router.

Q3. ¿Qué debo hacer si olvido la contraseña de mi red inalámbrica?

- Si no ha cambiado la contraseña inalámbrica predeterminada, puede encontrarla en la etiqueta del router.
- Conecte una computadora directamente al router usando un cable Ethernet, Inicie sesión en la página de administración web y vaya a Inalámbrico > Seguridad inalámbrica para recuperar o restablecer su contraseña inalámbrica.

#### Q4. ¿Cómo restauro el router a su configuración predeterminada de fábrica?

- Con el router encendido, mantenga presionado el botón Restablecer en el panel posterior del router hasta que todos los LED se enciendan momentáneamente.
- Inicie sesión en la página de administración web del router. Vava a Herramientas del sistema > Valores predeterminados de fábrica y haga clic en Restaurar. El router se restaurará y reiniciará automáticamente.

#### Q5. ¿Qué debo hacer si olvido la contraseña de mi página de gestión web?

 Consulte Preguntas frecuentes > P4 para restablecer el router y luego visite http://tplinkwifi.net para crear una nueva contraseña de inicio de sesión.

#### Para soporte técnico, la quía del usuario y más información, visite http://www.tp-link.com/support, o simplemente escanee el código QR.

- Información de seguridad
- Mantenga el dispositivo alejado del agua, el fuego, la humedad o los ambientes calientes.
- No intente desarmar, reparar o modificar el dispositivo. Si necesita servicio, por favor contáctenos.
- No utilice un cargador o cable USB dañado para cargar el dispositivo.
- · No utilice ningún otro cargador que los recomendados.
- No utilice el dispositivo donde los dispositivos inalámbricos no estén permitidos.
- · El adaptador se instalará cerca del equipo y será de fácil acceso

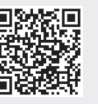